# 中国大学慕课军事理论学生操作手册

- 一、 手机 APP 端学生身份认证操作步骤与学习
- 二、 电脑端学生身份认证操作步骤与学习
- 三、 各项内容的发布时间、成绩构成以及视频学习完成度检查方法

(本校学生身份认证选择一个端口操作一次即可,无需二次操作,以前认证过本 校学生身份的学生无需二次认证,直接使用认证过的账号登录学习即可,本次军 事理论课程名称为"2022秋季军事理论",2022年10月19日8:00开课。) 一、 手机 APP 端学生身份认证操作步骤与学习

# 1.1.下载 APP

学生在手机应用商店中搜索"中国大学 MOOC", 下载并安装;

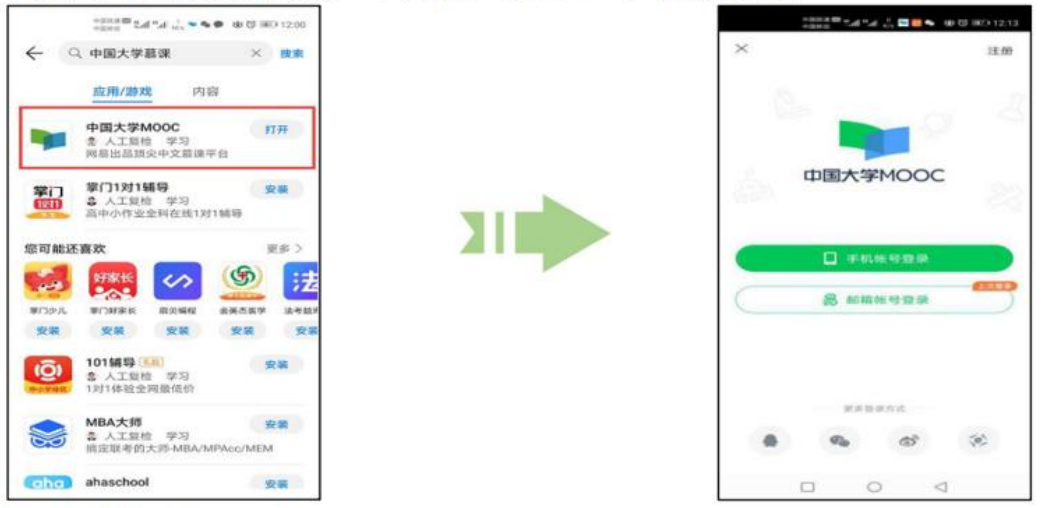

#### 1.2.注册账号

打开中国大学 MOOC APP, 点击首页右下角的【账号】---登录/注册---注册---输 入手机号---获取验证码---设置密码即可完成注册.

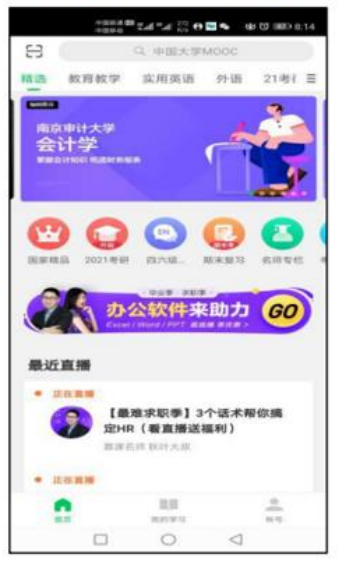

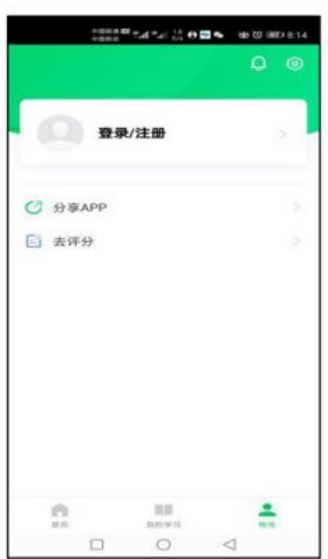

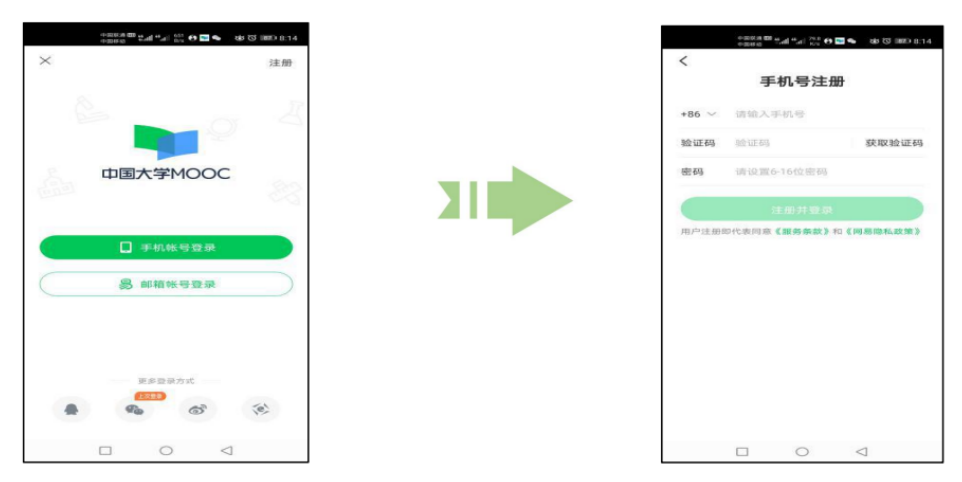

# 1.3.认证学校云

登录账号---点击账号页面右上角的【设置】---选择【学校云服务】---输入学校和老师告知的学号等信息,完成学校云认证,即可进入学校云选课学习:

| 1-2010-10 Tall 1/1 1/1 1/1 1/1 1/1 1/1 1/1 1/1 1/1 1 | 0.50 0-000 0 0 0 0 0 0 0 0 0 0 0 0 0 0 0 0                                                                                                     | + 10.0 K2 K2 K2 K2 K2 K2 K2 K2 K2 K2 K2 K2 K2                                                                                                    |
|------------------------------------------------------|----------------------------------------------------------------------------------------------------|----------------------------------------------------------------------------------------------------|
| ا ف                                                  | ◎ × 设置                                                                                                    | ★ 在校学生认证                                                                                                    |
| 设置                                                   | 下载视频清晰度 20.46                                                                                                    | 学校云服务是面向高校学生的专属课程服务。r<br>若你的学校已开通学校云,请立即认证身份,即可                                                                                                    |
| 空城曉瑞136 >                                            | 下载位置管理 手机存储                                                                                                    | 参加本校专属课程<br>学校 广西科技大学                                                                                                    |
| 0 0 0 0<br>时的 关注 证书                                  | 清除螺存 4.8M                                                                                                    | 学号 2020509 0                                                                                                    |
| ● 振动力/(4)                                            | 349.485                                                                                                    | 下一步                                                                                                    |
|                                                      | 消息设置                                                                                                    |                                                                                                    |
|                                                      | 手机帐号                                                                                                    |                                                                                                    |
| 13 我的优惠券                                             | 手机帐号设置                                                                                                    |                                                                                                    |
| ( ARADD                                              | 云服务                                                                                                    |                                                                                                    |
|                                                      | 学校云服务                                                                                                    |                                                                                                    |
|                                                      | M.T.                                                                                                    |                                                                                                    |
|                                                      | 关于 资加 后性                                                                                                    |                                                                                                    |
|                                                      |                                                                                                    |                                                                                                    |
|                                                      |                                                                                                    |                                                                                                    |
| *************************************                | 59 → month to 2ml * ml 2,                                                                                                    |                                                                                                    |
| 学校 广西科技大学                                            |                                                                                                    | L U                                                                                                    |
| 学号 2020509                                           | G                                                                                                    | and the second second s |
| 姓名: 冯晓瑞                                              | ○ 广西科技大学                                                                                                    | 空城繞端136 >                                                                                                    |
| 认证码: 111111                                          | •                                                                                                    | 0 0 0<br>9710 0418 UZ-15                                                                                                    |
|                                                      | 广西科技大学学校主国家医中文化名は和西南地区工业電                                                                                                    |                                                                                                    |
| और तर्फ रे.A. राम                                    | 镇、交通枢纽、商贸物流中心柳州市。学校于2013年                                                                                                    |                                                                                                    |
| 完成认证                                                 | 值、交通枢纽、商贸物流中心一一提州市。学校于2013年<br>4月18日经教育部批准由即广西工学院和原带州医学高                                                                                         | ▲ 我的学校云 >>                                                                                                    |
| 完成认证                                                 | 頃、交通松田、南京物造中心一一時州市。学校于2013年<br>4月10日经教育部批准由即"西王学院和原橙州医学高。<br>课程 学校委有课程 赵师                                                                        | <ul> <li>▲ 我的学校云 &gt;&gt;</li> <li>&gt;&gt;&gt;&gt;&gt;&gt;&gt;&gt;&gt;&gt;&gt;&gt;&gt;&gt;&gt;&gt;&gt;&gt;&gt;&gt;&gt;&gt;&gt;&gt;&gt;&gt;&gt;&gt;&gt;&gt;&gt;&gt;</li></ul>                                                                                                    |
| 完成认证                                                 | <ul> <li>(4)、交通低温、商貨物点中心——時州市。学校学2013年<br/>4月16日は教育部総准由却一西工学局和局所相望考点。</li> <li>(3)、現在学校支育課程 約5</li> </ul>                                        | <ul> <li>○ 我的学校云 &gt;</li> <li>&gt;&gt;&gt;&gt;&gt;&gt;&gt;&gt;&gt;&gt;&gt;&gt;&gt;&gt;&gt;&gt;&gt;&gt;&gt;&gt;&gt;&gt;&gt;&gt;&gt;&gt;&gt;&gt;&gt;&gt;&gt;&gt;</li></ul>                                                                                                    |
| 完成认证                                                 | <ul> <li>福、交通報道、商業物点中心―一時州市。学校学2013年<br/>4月16日は教育部総造由述「西上学報和風俗州成学系」</li> <li>「現在学校を存取限 合約</li> <li>「現在学校を存取限 合約</li> <li>「日本学校を存取限 合約</li> </ul> | <ul> <li>○ 現的学校表 &gt;</li> <li>◇ 現的状分 &gt;</li> <li>ご 現的認知 &gt;</li> <li>○ 現的調助 &gt;</li> <li>○ 現的規广 &gt;</li> </ul>                                                                                                    |
| 学校以证                                                 |                                                                                                    | <ul> <li>○ 我的学校云 &gt;&gt;</li> <li>◇ 我的软价 &gt;&gt;</li> <li>□ 我的甜助 &gt;&gt;</li> <li>□ 我的推广 &gt;&gt;</li> <li>□ 我的推广 &gt;&gt;</li> <li>□ 我的化惠季 &gt;&gt;</li> </ul>                                                                                                    |
| 学的社社理                                                | は、交通税益、商営物点中心一一物州市。学校学2013年<br>より10日2枚有部総点山街「西上・現成山府州政学品」<br>選役 学校安容(第 名明<br>一<br>一<br>一<br>一<br>一<br>一<br>一<br>一<br>一<br>一<br>一<br>一<br>一       | <ul> <li>○ 我的学校云 &gt;&gt;</li> <li>◇ 我的软价 &gt;&gt;</li> <li>○ 我的如狗 &gt;&gt;</li> <li>○ 我的如狗 &gt;&gt;</li> <li>○ 我的加加二 &gt;&gt;</li> <li>○ 我的化准券 &gt;&gt;</li> <li>○ 分事APP &gt;&gt;</li> </ul>                                                                                                    |
| 完成认证                                                 |                                                                                                    | 股的学校云         >           課約次价         >           課約如此广         >           課約加上广         >           課約加上广         >           課約加上介         >           ご 分享APP         >           ご 去评分         >                                                                                                    |

注意:一般认证码为学号后六位或者是身份证后六位,已认证过的学生无需二次认证,直接使用认证过本校学生身份的账号登录即可。

#### 1.4.spoc 课程选课

后台已自动帮助学生选课,学生登录已认证学生身份的账号,直接点击 我的学习查看已进课课程

### 1.5.课程学习

在【我的学习】---【课程】分页--【我的课程】可查看已报名的所有课程;点击课 程即可进入该课程的学习页面,在这里可以查看课程公告,学习课件内容,参与测 验作业,考试以及进行课堂讨论;

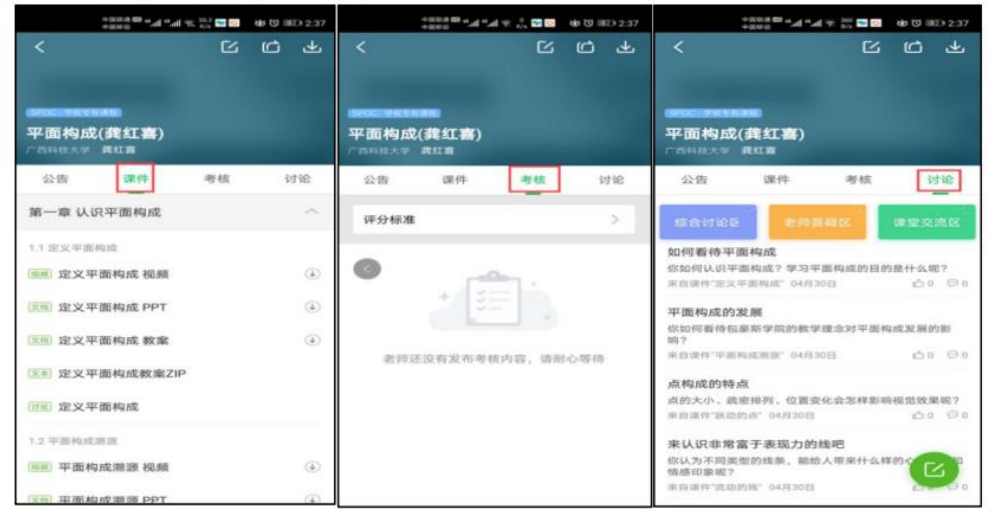

#### 注意:

1.目前考试的主观题只支持电脑端进行答题.

2.移动端可以在 APP 内缓存课程视频和课件用于离线观看,由于是 APP 内缓存,故一旦退出账号,或卸载 APP,缓存的内容也会清除。

#### 1.6.查看已选课程及退课

按照课程状态查看已选课程: 在【我的学习】---【课程】分页--【我的课程】---【全部】---可筛选"正在进行"、"即将开始"、"已结束"和"报名下次开课"四种状态,点击"全部"可查看所有的课程。对于误选的课程,可以在课程卡片上常按,选择"放弃学习"退出该课程。

注意:请不要随意点击退课

### 1.7.消息中心

点击"账号"页面右上方的 💭 即可进入消息中心,在这里可以接收来自课程的公告通知、课件更新、平台推送等提醒,以及讨论区的回复、评论情况。

# 2.1 注册账号

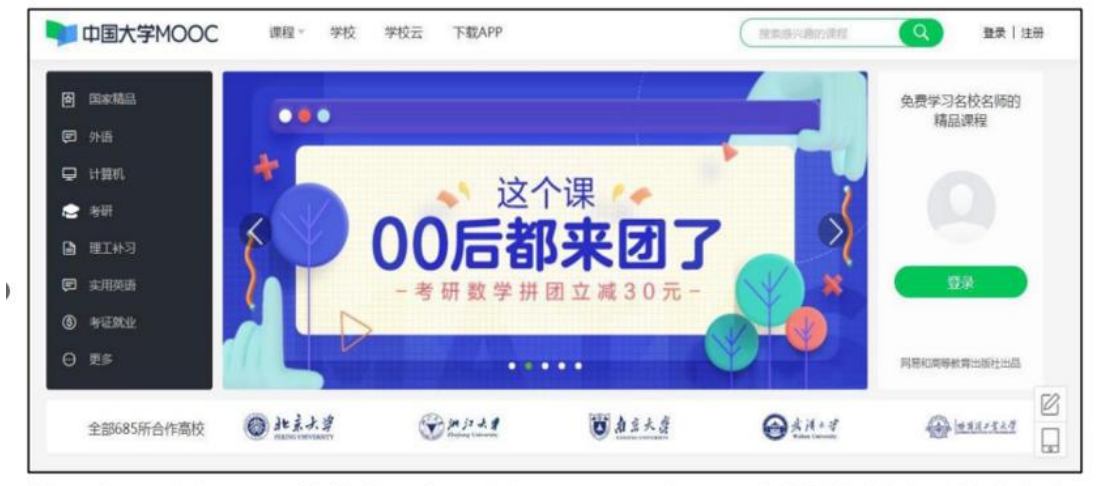

第一步:通过 Web 端搜索 "中国大学 MOOC 官网" 或直接复制该网址进入官 网: <u>https://www.icourse163.org/</u>

第二步:若您已注册账号可直接在登录页选择对应的方式进行登录;若没有注册 账号,则点击页面"注册"进行账号的注册;

| 中国大学MOOC      | 课程。 学校      | 学校云 下载APP |         | ( REFORMER          | Q ## 14      | 主册 |
|---------------|-------------|-----------|---------|---------------------|--------------|----|
| <b>伊</b> 国家精品 |             |           | 1       |                     | 免费学习名校名师的    |    |
| @ 外语          |             |           |         |                     | 精品课程         |    |
| 🖵 ដដ្ឋា       | +           |           |         |                     |              |    |
| 😒 考研          |             |           |         |                     |              |    |
| ▶ 理工补习        | 1           | 00后都      | 「玉肉」    | 2                   |              |    |
| (F) 实用英语      | 2           | 一考研数学拼    | 团立减30元一 |                     | 東亞           | k. |
| S #iERAŁ      |             |           |         |                     |              |    |
| o es          |             |           |         |                     | 同應和高等較育出版社出品 |    |
|               | @ 1. 3 1. d | (B) + + + | MIN A M | 0.00                |              | Ø  |
| 全部685所合作高校    | C HEAL      | Saure .   | 1 急至大资  | <ul> <li></li></ul> | A MARIELE    |    |

第三步:此时会弹出注册页面,根据页面提示,选择任意一种方式进行注册。 目前支持注册:163 邮箱账号,手机账号,爱课程账号或直接选择页面的其他 登录方式,通过绑定手机号码完成注册。

| 中国大学MOOC       | (第12 -     |                                        |          |           |
|----------------|------------|----------------------------------------|----------|-----------|
| (6) izatolijas | 0044312-75 | 邮箱登录 手机号登录 爱                           | × 2      | 免费学习各校名师的 |
| 03 11-0        |            |                                        |          |           |
| 🗢 nam          | 南京         | <u>D</u> Watterfel/m/milledea          |          |           |
| 🕿 খল           | 会讨         |                                        |          |           |
| B 00.003       | 家福会で       |                                        |          |           |
| R min          |            |                                        |          |           |
| (b) + GRG      |            |                                        |          |           |
| 0 2.5          |            | ADA - 1 John Andreas, 1, Newspaper (1) |          |           |
| 全部685新台作嘉校     | O ALZ.A.   | HERRAR ( ) ( )                         | B *M · M |           |
|                |            |                                        |          |           |
|                |            |                                        |          |           |

注意: 若选择其他登录方式进行登录注册, 必须绑定手机号码, 方可注册成功。

# 第四步:以注册 163 邮箱账号为例;

A. 若您已有 163 邮箱的账号,直接使用邮箱+密码进行登录,登录后绑定一个 未和其他中国大学 MOOC 账号相关连的手机号,完成注册.

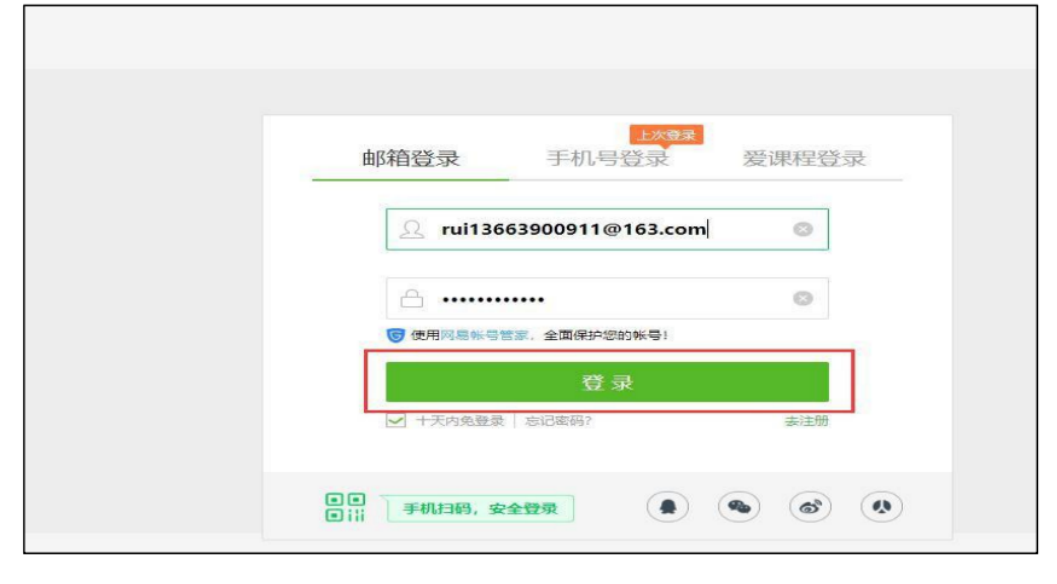

| 中国大学MOOC 课程 学    | 校 学校云 下载APP                                                                                       | 援家感兴趣的课程             |
|------------------|---------------------------------------------------------------------------------------------------|----------------------|
| H- 你正在她<br>他用    | 用网島邮稿账号登录中国大学MOOC,目前这是一个全新的账<br>波 <mark>軟号登录</mark>                                               | 号 确认要使用这个帐号登录么?      |
| ▶ 中国大学MOOC 课程 学校 | 学校云 下载APP                                                                                         | 「現実の時分の現現」(Q 単文   注意 |
|                  | 第定手机号<br>点(中央人民共和国网络空空法)要求,为了更好保険您<br>的報告安全,请将定部的于机号       1366     10       B22#23     回   要取物证明 |                      |
| R 芋你没有 163 邮箱的账  | ■●□□□□□□□□□□□□□□□□□□□□□□□□□□□□□□□□□□□□                                                            |                      |

| <u>.Q.</u> pg.85.a6+a/30/Ha6+a                                               |
|------------------------------------------------------------------------------|
| <ul> <li>- (1993)</li> <li>(2) (2) (2) (2) (2) (2) (2) (2) (2) (2)</li></ul> |
| <ul> <li>2 示</li> <li>→ 十天内朱聖奈   忘记並得?</li> </ul>                            |
| 11<br>5);; 手机13码,安全登录                                                        |

跳转到 163 邮箱的注册页面,根据提示填写邮箱地址以及密码并勾选服务条款;

| 🔀 网易邮箱帐号 |                              | 總号注册 🕶 |
|----------|------------------------------|--------|
|          |                              |        |
|          | nii15663900911@163.com       |        |
|          | ·····                        |        |
|          | 用户均选即代表同意《同易邮稿服务条款》和《同易输入政策》 |        |
|          | 下一步                          |        |
|          | 已有帐号?去登录                     |        |

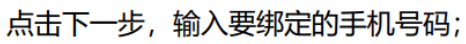

| 🔀 网易邮箱帐号 |                                                           | 截号注册 🕬     |
|----------|-----------------------------------------------------------|------------|
|          | 2<br>填写体写宏码 验证手机号码 第2233<br>为了确保帐号安全,您的手机号码将作为该帐号的安全手机。安全 | <b>5</b> 走 |
|          | +86 13663900910                                           | 0          |
|          | 验证手机号                                                     |            |
|          |                                                           |            |

点击验证手机号,根据提示使用绑定的手机号发送短信进行验证;

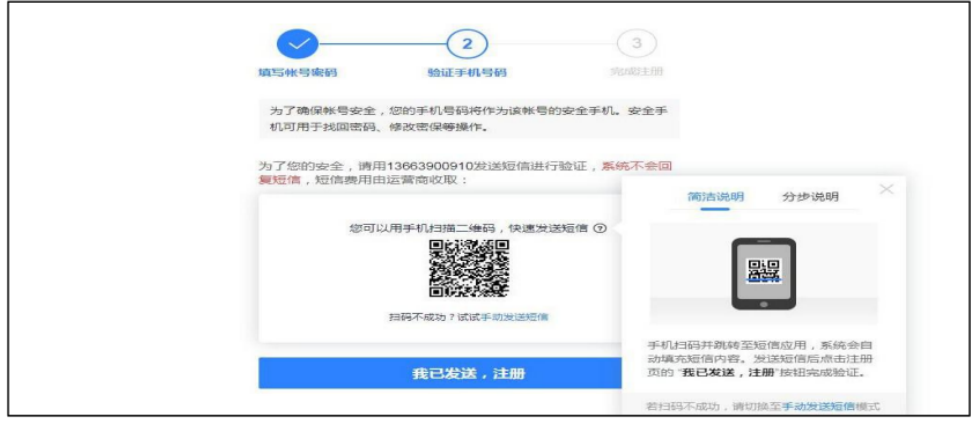

发送短信之后,点击"我已发送,注册"按钮,页面提示注册成功;完成注册之后一 定要绑定手机号码,点击"返回中国大学 MOOC",登录已注册的邮箱账号;

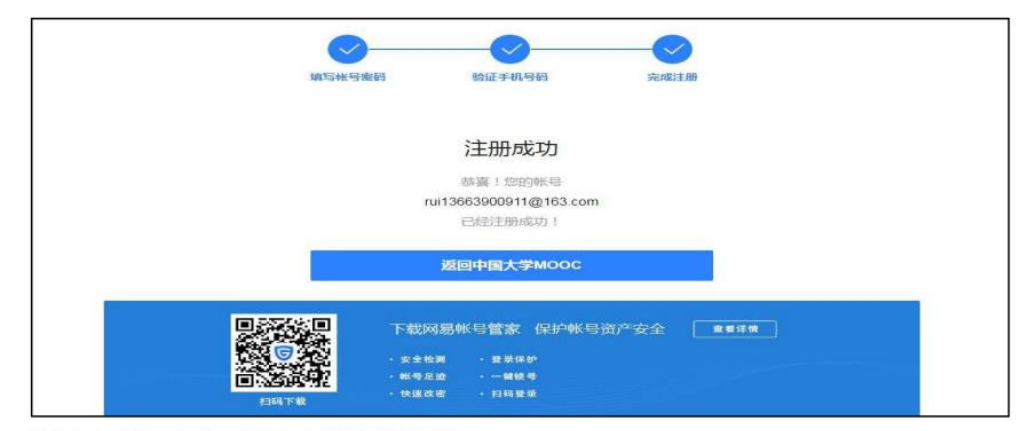

登录之后,点击"使用该账号登录";

| 中国大学MOOC | 课程 -   | 学校 学校云    | 天 下載APP           | 19545/089/-08805/0886 |
|----------|--------|-----------|-------------------|-----------------------|
|          | HI~ 你正 | 在使用网易邮箱帐号 | 登录中国大学MOOC,目前这是—1 | 个全新的帐号 确认要使用这个帐号登录么?  |
|          | 4      | 更用该帐号登录   | 切换帐号              |                       |
|          |        |           |                   |                       |
|          |        |           |                   |                       |
|          |        |           |                   |                       |
|          |        |           |                   |                       |

输入手机号码 (输入的手机号码, 必须是一个未和中国大学 MOOC 账号相关联 的手机号) 获取验证码, 点击绑定, 完成中国大学 MOOC 账号的注册.

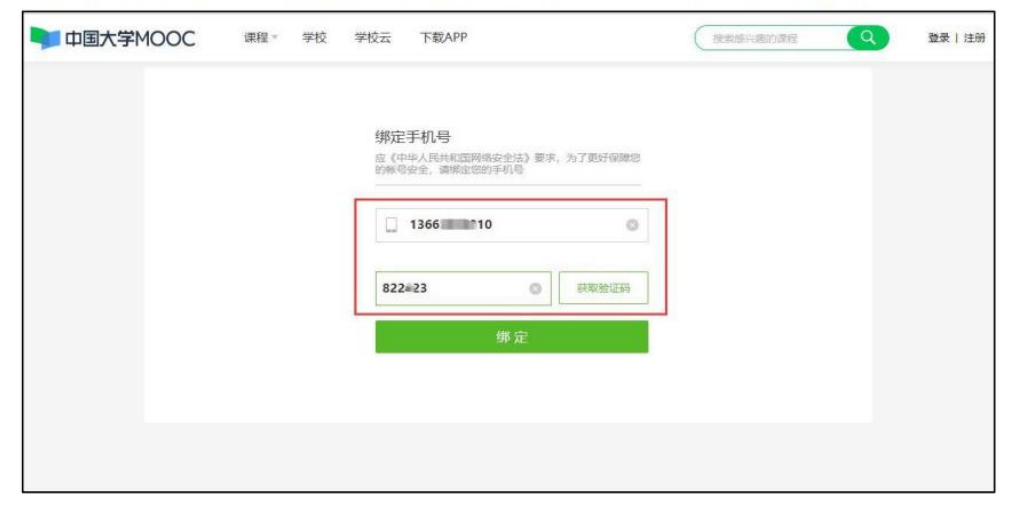

#### 2.2 认证学校云

第一步:打开中国大学 MOOC 官网 https://www.icourse163.org/,登录账号;

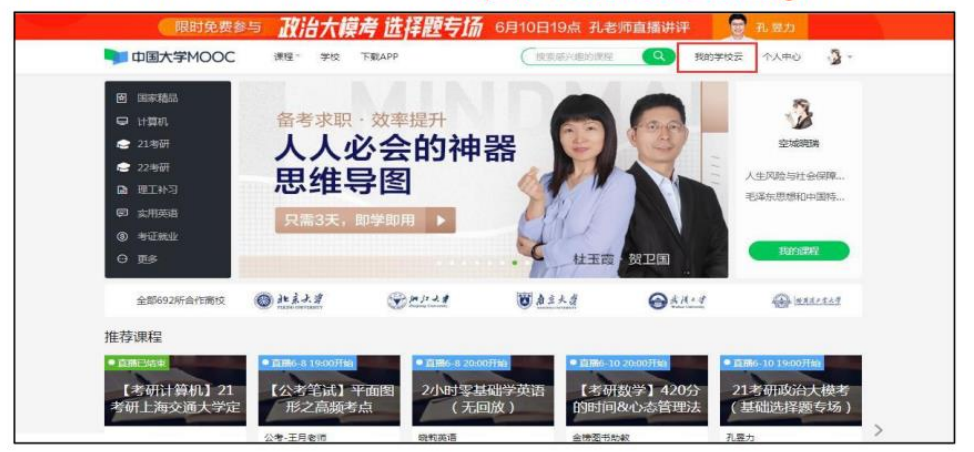

第二步:完善个人信息;点击头像-设置-如实填写资料设置&账号设置,其中红色\*为必填字段,一定要如实填写并点击保存,完成个人主页发布;

| 资料设置 帐号  | 导设置 邮件设置                                     |  |
|----------|----------------------------------------------|--|
| 绝不会以任何形式 | 向脑三方透漏你的身份偏愿                                 |  |
| *头像      |                                              |  |
| * 眼标     | 空城皖诸                                         |  |
| *常用邮箱    | 13221: 9QQ.com 已接证 停改邮稿<br>用于操收课程通知与认证证书明于版。 |  |
| *手机帐号    | 17620、 更换手机<br>用于优质内容推荐及活动提醒,该信息不会对外公开       |  |
| *用户账号    | yd.4d2541∈ ■ b@163.com                       |  |
| *真实姓名    | , Tim                                        |  |

第三步: 在账号设置处绑定网易邮箱账号或其他第三方账号 (支持绑定微信, 微博等);

| 中国大学MOOC | 课程。 学校 下聲                               | £APP        | 建素谱光晶的课程    | Q | 我的学校云 | 个人中心 | 3. |
|----------|-----------------------------------------|-------------|-------------|---|-------|------|----|
| 资料设置     | 号设置 邮件设置                                |             |             |   |       |      |    |
| 当前登录帐号:  | 176206 (手机帐号)<br>学习记录以当前登录帐号为           | 伸放電码<br>住   |             |   |       |      |    |
| 网易即藉帐号   | 绑定后可使用该部箱直接登<br>货运邮箱联号                  | 灵当前帐户       |             |   |       |      |    |
| 手机账号:    | 御定手机后可他用读手机号<br>1762067<br>解串 夏快手机 密码设置 | 直接發录当前帐户    |             |   |       |      |    |
| 第三方帐号:   | 绑定后可使用以下帐号直接                            | 登录当前帐户      |             |   |       |      |    |
|          |                                         | 🕝 ats / ### | ◎ 勝讯00 / 御定 |   |       |      |    |
|          | ◎ 八八同 / 劇漫                              | ◎ 愛課程 / 御定  |             |   |       |      |    |

如果出现"无法绑定"的提示,按照下面步骤解决:学习账号 A (例如: QQ) 绑 定账号 B (例如: 微信或者手机号) 时显示"无法绑定"? 用账号 B (微信或者手机 号)登录,绑定一个第三方账号(例如微博账号);再用第三方账号(例如: 微博账号)登录, 解绑账号 B (例如: 微信或者手机号); 最后用账号 A (例如: QQ 账号)登录,绑定账 号 B (微信或手机号).

第四步:进入学校云,点击学生认证;

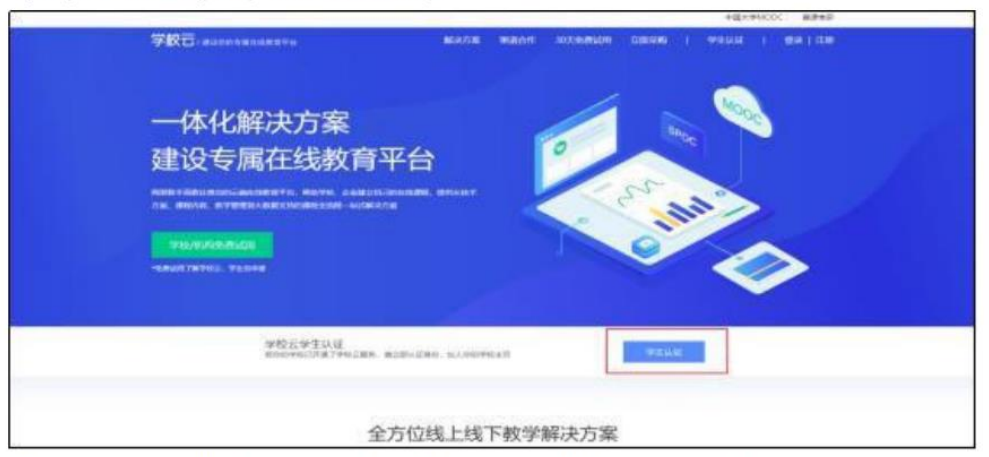

第五步:选择学校名称(不可输入学校名称),并输入老师告知的学号;

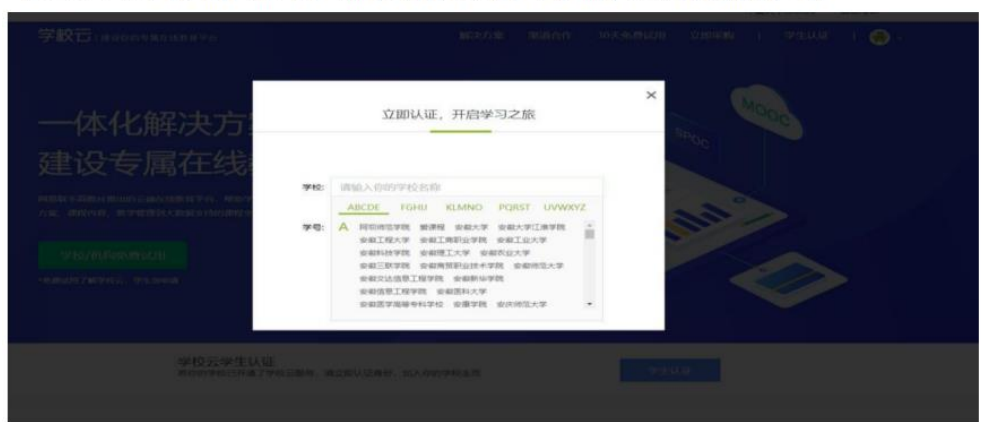

第六步: 输入姓名及认证码 (认证码: 老师告知的身份证后 6 位);

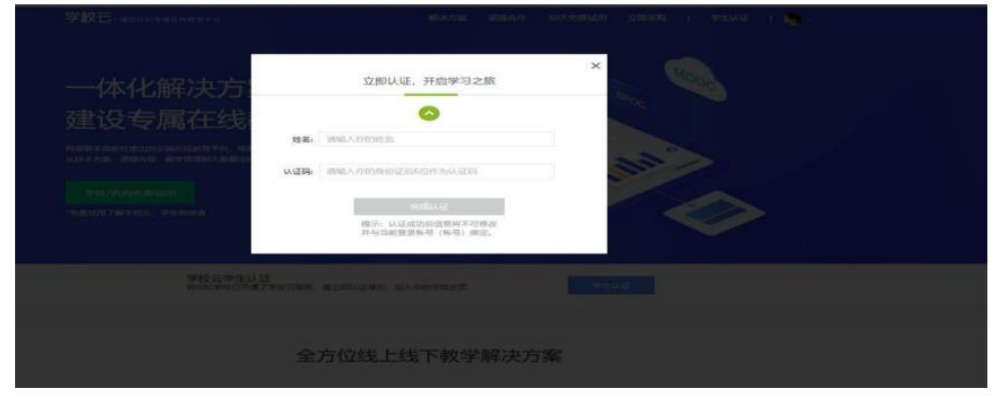

注意:一般认证码为学号后六位或者是身份证后六位,已认证过的学生无需二次 认证,直接使用认证过本校学生身份的账号登录即可。

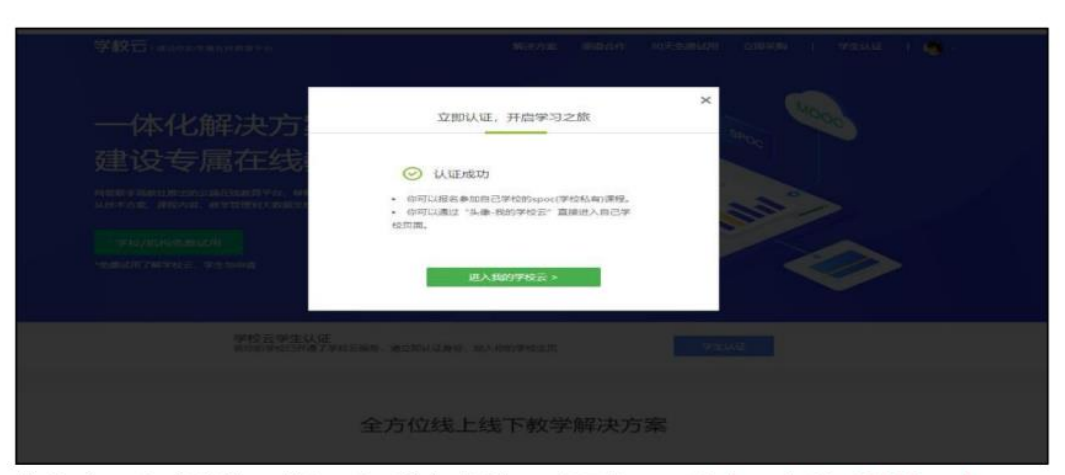

第七步:完成学校云认证后,进入学校云选课学习(注意:在以后的使用中, 若解除认证,将无法进入认证的学校云,并可能会影响你的学校云成绩统计, 请谨慎选择)

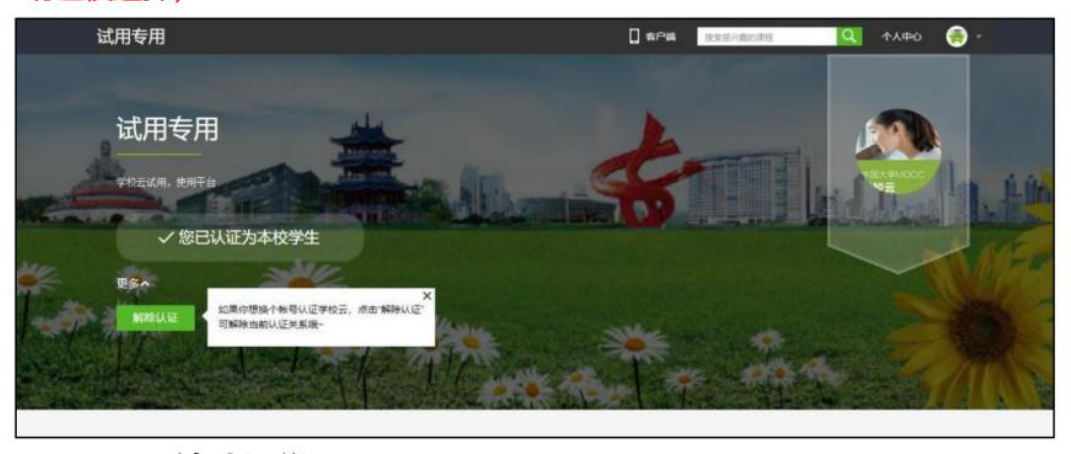

# 2.3 Web 端学习

点击个人中心,即可直接查看 "2022 秋季军事理论"课程。本门课程无需自己选课,完成本校学生身份认证之后自动进课。

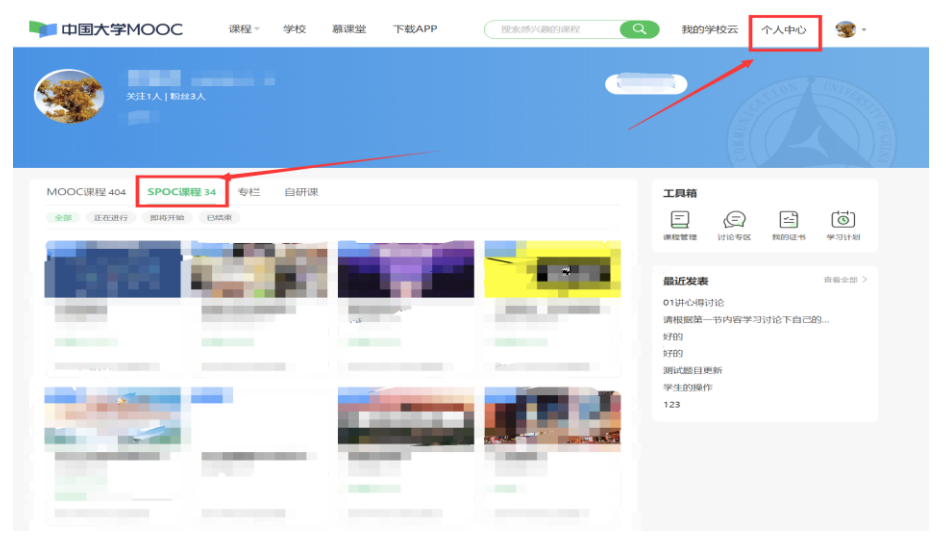

进入学习页面后,根据左边的导航栏可以查看**公告,评分标准,课件,测验,** 作业和考试。点击课件进入课程内容学习页面,看过的视频和课件,标题前 的圆圈会变绿色。注意:Web端,PDF课件可以直接下载,视频不支持下载。

| 194 37 J. \$    | 2017春博弈论基础 SPOC   学校专有课程<br><sup>用文章</sup>                   |       |
|-----------------|--------------------------------------------------------------|-------|
| 1.高井            | 课件                                                           | 查看帮助  |
| <b>千</b> 时思维着世界 | > 第一讲博弈论概述                                                   |       |
| · ITARAA        | ● 課程和数時間介                                                    |       |
| 评分标准            | ① 割一讲 概述                                                     |       |
| 课件              | <ul> <li>第一讲 PPT及讨论题</li> </ul>                              |       |
| 测验与作业           | <ul> <li>单元測试 (一) 提交截止対明: 2017年03月18日 23:30/可尝试1次</li> </ul> | 成绩已公布 |
| 考试              | ~ 第二讲 基本假设                                                   |       |
| 讨论区             | > 第三讲 囚犯困境和破解之道                                              |       |
| 课程分享 🚫 🎯 🔵      | ✓ 第四讲 万元陷阱和智猪博弃                                              |       |
|                 | ➤ 第五讲 懦夫博弈和性别战                                               |       |

# 三、各项内容的发布时间、成绩构成以及视频学习完成度检查方法

内容的发布时间、成绩构成如下:

1. 每周3、4、5发布章节内容,一共18章内容。

12月20日8:00至12月26日23:00期间开放期末考试,考试时长120分钟,单选40个,多选10个,判断15个。考试只有一次机会,进入后请答题完毕再退出系统。

(注意: 手机答题考前请更新手机 APP 到最新版本, 电脑答题请使用谷歌浏览 器答题。)

3. 军事理论课程成绩由两部分构成:视频时长学习(30%)+首经贸军事理论秋 季课程期末考试(70%)。

(注意:观看视频时请匀速观看视频,不要倍速或者拖拽进行观看。)

视频学习完成度检查方法如下:

1. 电脑网页搜索中国大学慕课,登录中国大学慕课网页版本,进入对应课程。

| 中国大学MOOC               | 课程 学校 慕课堂 下载APP                                                                                                    | 19世纪 Q 我的学校云 个人中心 🥥                                                           |
|------------------------|----------------------------------------------------------------------------------------------------|-------------------------------------------------------------------------------|
| 6 =                    |                                                                                                    | -                                                                             |
| MOOC課程 2 SPOC課程 3      | 역년 EHFFR 直路R 8<br>CMR                                                                                                   | <b>TRH</b><br>                                                                |
| 2022秋季军事理论<br>品格经济贸易大学 | EXPERT THE (20<br>BIDENT THE (20<br>BIDENT THE (9<br>BIDENT THE (9<br>BIDENT THE (9<br>BIDENT THE (9)<br>BIDENT THE (9) | 現的直接課 (1000年)<br>1007日11900日年<br>(1955月7日の時間)<br>(1955月7日の時間)<br>(1955月7日の時間) |
| 影英开像还有 2 天             | 2022/073/10EE0658                                                                                                    | 10月12日1900开始<br>等基础学Python数据分析(4分月及客联集)<br>析(4分月及客联集                          |

2. 点击右上角我的学习时长,视频观看个数,视频总个数为 77 个 ,并且点击 课件,<mark>所有视频部分</mark>为点击后的状态。视频部分即可得到完整的分数。观看视频 时,请不要倍速拖拽观看,以免丢失分数。

|                                                                                                    | In Contract of State                                 |                                                                                                    |                                                                                                    | with: |
|----------------------------------------------------------------------------------------------------|------------------------------------------------------|----------------------------------------------------------------------------------------------------|----------------------------------------------------------------------------------------------------|-------|
| О 255<br>А пона<br>2 лен<br>2 лен                                                                                                    | 资数的 首经贸易老师<br>你上一次学习场 一百<br>(一) 「产生的顺定场景             | COTTON OF THE REAL CONTRACTOR OF THE REAL CONTRACTOR OF THE REAL CON | <b>最新更新</b><br>操作<br>随时的中的标准网络术<br>信告 网络国际和品<br>供告告 网络国际和品<br>供告告 网络国际和品<br>供告告 网络国际和品                                                                                                    |       |
| 9 716<br>9 716<br>716<br>716<br>716<br>716<br>716<br>716<br>716<br>716<br>716 | 《国防教育——军事日<br>同学们、大学好! 非常想<br>[1]                    | G 小村学习出版:300 ○<br>② 税務学习計法:21分钟 ○<br>□ 税務税商予約:7个 ○                                                                                                    | 第2513年3月1日日<br>第2513年3月1日<br>第2519年4日<br>第2519年4日<br>第2519年5日<br>第2519年5日<br>第2519年5日<br>第2519年5日<br>第2519<br>第2519<br>第<br>5<br>5<br>5<br>5<br>5<br>5<br>5<br>5<br>5<br>5<br>5<br>5<br>5<br>5<br>5<br>5<br>5<br>5 |       |
| 算 日明下数APP<br>② 伊助中心<br>1程分享                                                                                                    | nisepen kansteranen.<br>Hielendusteranen, alentradi  |                                                                                                    | 262200040 21 18                                                                                                    |       |
| ♀ 公告                                                                                                    | 课件                                                   |                                                                                                    |                                                                                                    | 主要的   |
| <ul> <li>☆ 评分标准</li> <li>・     <li>・     <li>・     <li>・     <li>・     <li>・     <li>・     <li>・     <li>・     <li>・     <li>・     <li>・     <li>・     <li>・     <li>・     <li>・     <li>・     <li>・     <li>・     <li>・     </li> <li>・     </li> <li>・      </li> <li>・      </li> <li>・     </li> <li>・      </li> <li>・     </li> <li>・      </li> <li>・     </li> <li>・      </li> <li>・      </li> </li> </li> </li></li></li></li></li></li></li></li></li></li></li></li></li></li></li></li></li></ul>                                                                                                    | 第一章 概述                                               |                                                                                                    |                                                                                                    | ^     |
| <ul> <li>         · 測验与作业     </li> <li>         · 考试     </li> </ul>                                                                                                    | 0 1.1 i<br>900 1.1 i                                 |                                                                                                    |                                                                                                    |       |
| 讨论区           又 約信息研究現法室                                                                                                    | 文档 1.1 计<br>面文本 1.1                                  |                                                                                                    |                                                                                                    |       |
| 。                                                                                                    | 0 1.2 .<br>HEAR 1.                                   |                                                                                                    |                                                                                                    |       |
| <ul> <li>⑦ <sup>帮助中心</sup></li> <li>课程分享</li> </ul>                                                                                                    | <ul><li>測验 1.2</li><li>讨论 1</li><li>文档 1.2</li></ul> |                                                                                                    |                                                                                                    |       |
| ٥ 🔕                                                                                                    | 富文本 1.2                                              |                                                                                                    |                                                                                                    |       |